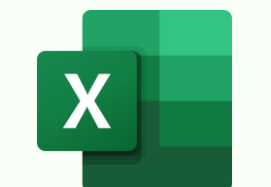

© Copyright 2025

## **EXCEL SYMBOLS THAT CHANGE HOW FORMULAS WORK**

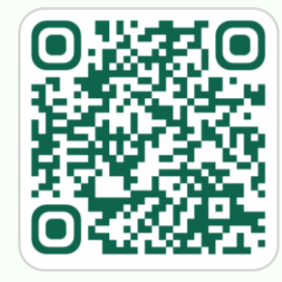

Download in hi-res: https://bit.ly/excel-symbols

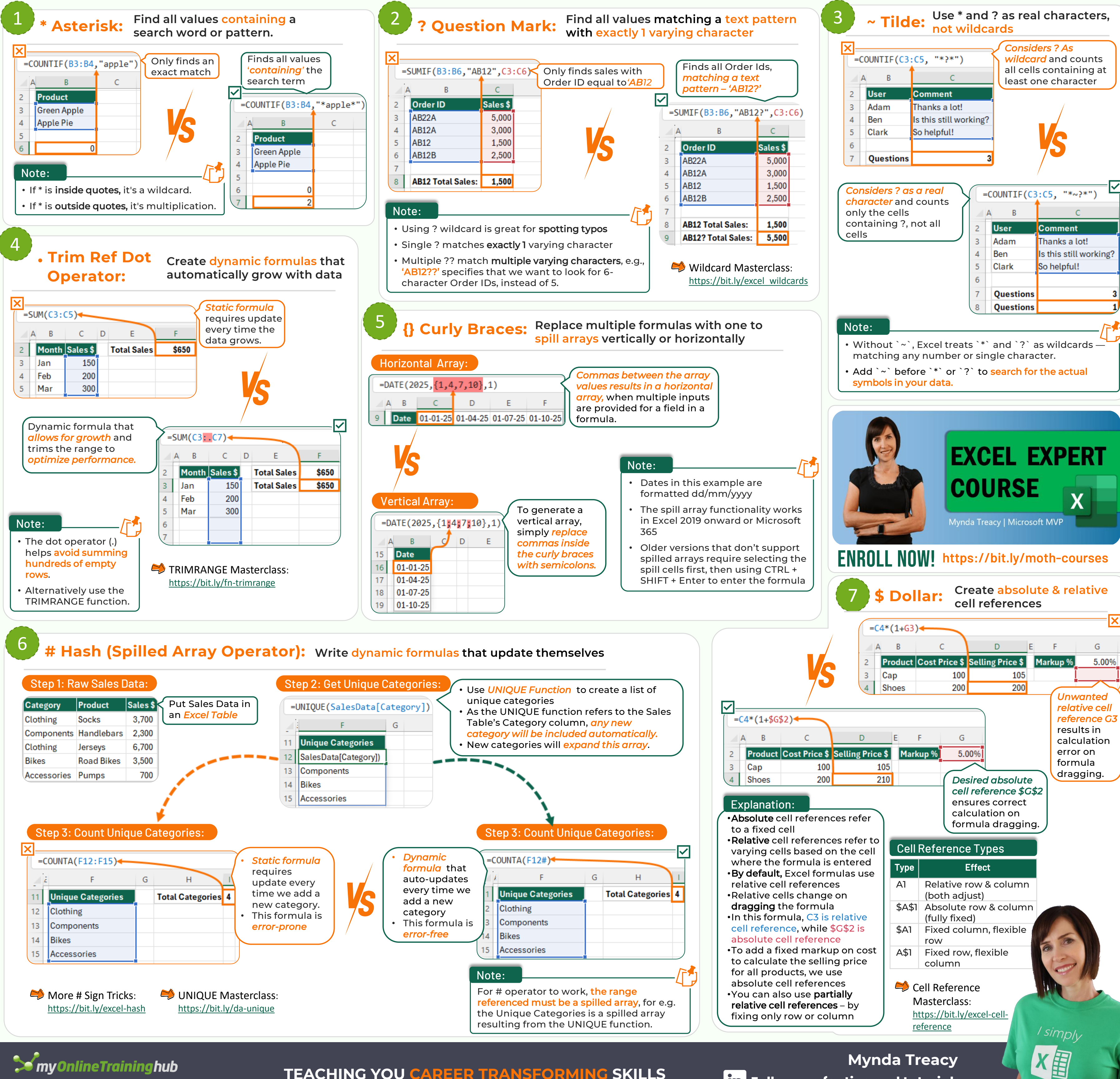

**TEACHING YOU CAREER TRANSFORMING SKILLS** 

## in Follow me for tips and tutorials